# VASCO NOVICE JUNIJ 2008

# INDIVIDUALNI PODATKI O IZPLAČILIH IN REKI

V Uradnem listu RS, št.37/2008 z dne 15.04.2008, je bil objavljen Pravilnik o vsebini in obliki obračuna davčnih odtegljajev ter o načinu predložitve davčnemu organu, stran 3700.

Pravilnik določa, da je Obračun davčnih odtegljajev sestavljen iz:

- zbirnih podatkov iz obračuna davčnih odtegljajev ter
- podatkov iz obračuna davčnih odtegljajev, ki so izkazani individualno po davčnem zavezancu.
- V obračunu davčnih odtegljajev se opravi tudi izračun prispevkov za socialno varnost.

V 3.členu pravilnika pa določa, da obračun davčnih odtegljajev plačnik davka predloži v elektronski obliki po sistemu eDavki na spletni naslov: <u>http://edavki.durs.si</u>.

To v grobem pomeni sledeče. Nov je REK obrazec. Poleg tega pa vsebuje tudi individualne podatke o posameznem zavezavcu. Na raznih seminarjih se rado govori, da bo za vsakega zaposlenca oziroma zavezanca za davčni odtegljaj, treba oddati svoj REK obrazec. Temu ni tako. Odda se samo en REK obrazec, le da je razširjen z določenimi osebnimi podatki zavezanca za davčni odtegljaj. Aplikacije PLAČE, PLAČELT, PLAČEKE ter AVHW bodo vsebovale vse potrebne popravke, da boste lahko uporabniki nemoteno oddali nove predpisane REK obrazec, ki stopijo v veljavo z dne 01.07.2008 za vsa izplačila od tega dne naprej. Trenutno smo v fazi, ko čakamo da bodo na DURS-u sprostili testno oddajanje REK obrazcev preko Beta eDavkov. Tako kot dosedaj boste v PLAČAH obrazec REK naredili v menuju 1.5.2., medtem ko v AVHW v menuju 1.6.1. Povsem točna navodila za oddajanje REK obrazcev po 01.07.2008 pa bomo objavili po 20.06.2008 in vam jih tudi pisno posredovali. Našli pa jih boste tudi na naši spletni strani. Vsekakor pa bo nadgradnja aplikacij samo stvar nove verzije in tako stvar pogodbe o vzdrževanju.

Bi pa rad na tem mestu izpostavil še eno zadevo vezano na elektronsko oddajanje REK obrazcev. Pogoj za oddajanje REK obrazcev v elektronski obliki je tudi digitalno potrdilo za sistem eDavkov. Veliko jih ta potrdila že ima in ste že do sedaj uporabljali elektronski način oddaje REK obrazcev. Vsi, ki digitalnega potrdila za sistem eDavkov še nimate, pa je skrajni čas, da za to poskrbite. Poleg tega vsi, ki oddajate obrazce v imenu svojih strank, potrebujete urejena pooblastila v sistemu eDavkov za oddajo le-teh. Vse o digitalnem potrdilu ter o pooblastilih si lahko preberete na naslovu: <u>http://edavki.durs.si</u>.

### Uskladitev višine Pogodbe o vzdrževanju s Koeficientom rasti cen v RS

Na podlagi 6. točke Pogodbe o vzdrževanju in servisiranju programske opreme, smo se odločili za dvig cene. Zadnja uskladitev je bila narejena leta 2004. Cena mesečne pogodbe o vzdrževanju se uskladi za 10,00 %. Prvič bo uskladitev upoštevana z obračunom za mesec maj 2008.

# Kratki seminarji o novem načinu oddaje REK obrazcev

V času od 23.06. do 11.07.2008 vam nudimo možnost udeležbe na kratkem seminarju na temo obdelave in oddaje novih REK obrazcev preko sistema eDavkov. Seminar bo trajal največ 90 minut. Prikazal bo dejansko obdelavo podatkov, oddajo obrazcev in probleme povezane s to tematiko v okviru aplikacij PLAČE, PLAČELT, PLAČEKE ter AVHW. Predstavljeno bo tudi rokovanje s spletnim portalom eDavki. Cena seminarja na udeleženca znaša 10,00 €. Vplačilo zneska na naš TRR je potrditev udeležbe na seminarju. Seminar se izvaja na sedežu družbe Vasco d.o.o., za proste termine pa kontaktirajte gdč. Moniko ali preko e-pošte info@vasco.si

### <u>Regres za letni dopust 2008 – postopek obračuna</u>

1. Najprej vsem delavcem, ki bodo dobili regres pod ustrezno vrsto plačila (običajno VP-231) vnesemo bruto znesek regresa. Če dobijo regres vsi delavci in v enakem znesku si lahko pomagamo s podprogramom v meniju 1.1.2. Vnos določenega VP za vse delavce.

2. V primeru, da kateri od delavcev dobi regres nad uredbo, potem pod VP za regres do uredbe (VP-231) vnesemo znesek do uredbe, pod vrsto plačila za regres nad uredbo pa znesek regresa, ki presega 70% Povprečne mesečne bruto plače v RS (BOD), (v našem primeru bo to VP-232). Če vrste plačila za regres nad uredbo še nimamo si jo hitro lahko nastavimo s Čarodejem za izplačila nad uredbo v meniju 5.E.1. 3. Po vnosu bruto zneskov regresa gremo v meni 1.3. Obračunavanje. Tu nastavimo obdobje in datum izplačila, višino regresa na zaposlenega ter ostale podatke. Nato pritisnemo tipko F4 za Posebnosti pri obračunu davka kjer nastavimo naslednje podatke:

- Formula za znesek nastavimo na B231 oziroma (v našem primeru) na B231+B232 kadar izplačujemo tudi regres nad uredbo.
- Od tega regres nastavimo na B231 (v obeh primerih)
- Na koliko mesecev nastavimo na 12 (lahko na 6 ali manj, če regres izplačujemo v dveh ali več delih)
- Prištejem plačo ki je ažurirana dne kadar regres izplačujemo ločeno tu vpišemo datum shranitve zadnje plače, če pa
- regres izplačujemo skupaj s plačo potem ta datum pustimo prazen.
- Če ni osnove za davek potem... tu nastavimo na opcijo Davek računam po minimalni stopnji ali na tretjo opcijo Davek 2računam po povprečni stopnji od delavca. Kadar izberemo tretjo opcijo moramo paziti, da imajo vsaj vsi tisti delavci nastavljeno povprečno stopnjo dohodnine pri katerih program ne more povprečne stopnje izračunati iz osnove za davek po lestvici.

Na koncu nastavitev posebnosti potrdimo (z F9) in naredimo obračunavanje.

4. Po končanem obračunavanju preverimo pravilnost izračuna, Nato po istem postopku kot pri plači izpišemo obračunske liste za delavce in obrazce za DURS in AJPES, plačamo pripravljene naloge in pošljemo sezname o izplačanem regresu na banke.

5. V primeru obračuna regresa v večih delih moramo pri drugem (tretjem, ...) delu narediti skupni Obrazec-3 za regres. V tem primeru moramo v meniju 1.5.2. Izpis obrazcev spodaj v rubriki Skupni obrazci za več izplačil vnesti datume shranitve prvega, drugega, ... dela regresa. Obrazec-3 za regres Iahko oddamo tudi v XML datoteki preko interneta na AJPES-ovi spletni strani na isti način kot Obrazec-1-Zap/M.

6. Ko smo regres izplačali in preverili, da je res vse pravilno ga še shranimo v letno evidenco in zadeva je zaključena.

#### <u>Humor</u>

Učitelj se v šoli razjezi na učence in reče: "Vsak k je neumen naj vstane!" Pa najprej noben ne vstane, pol se pa počasi Janezek dvigne s stola. Učitelj ga vpraša: "A ti misliš, da si neumen?" Janezek pa reče: "Ne, ampak nerodno mi je, ker samo vi stojite!"

Šenčur, junij 2008

VASCO d.o.o.

Ilmut Famor